# WDS met FRITZ!Box WLAN Repeater mode

### WDS gebruiken op FRITZ!Box Fon WLAN

Iedere FRITZ!Box met WLAN ondersteunt WDS. Met deze techniek is het mogenlijk om meerdere WLAN Access Points aan elkaar te kopplelen. Bij WDS gebruikt u een FRITZ!Box als Base station waarop tot maximaal 4 repeaters aan te melden zijn.

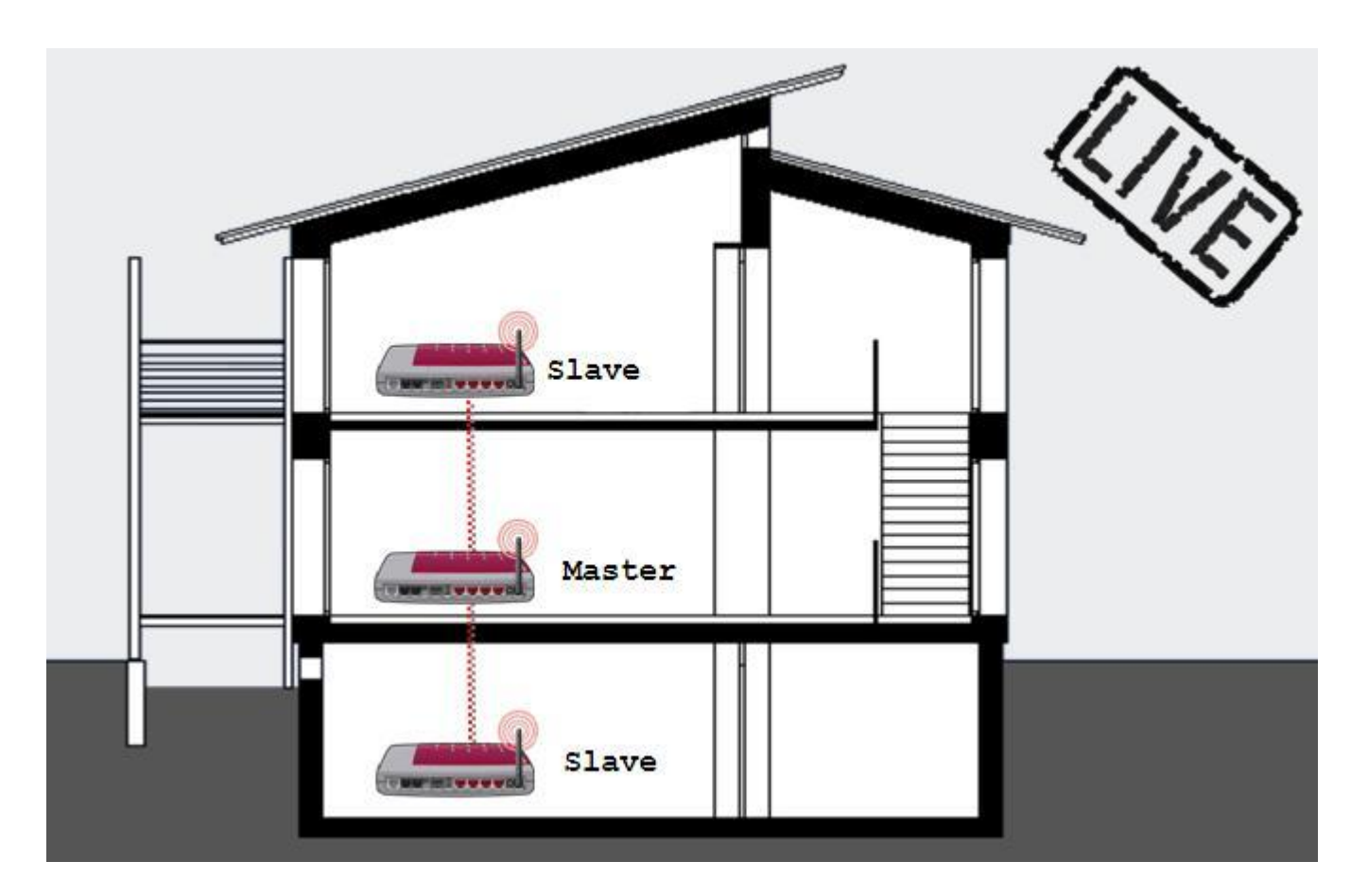

## Vraag en Antwoord:

- V: Hoeveel repeaters kan ik aanmelden op een Base station?
- A: U kunt maximaal 4 repeaters aanmelden op een base station.

V: Kan ik op een repeater weer een andere repeater aanmelden

A: Nee, u kunt op een repeater alleen WLAN clients (pc of notebook) aanmelden en geen andere Repeaters

V: Kan ik ook andere merken Accesspoints aanmelden op mijn FRITZ!Box?

A: Ja WDS is een standaard en u kunt alle merken die WDS ondersteunen met elkaar combineren, zowel als repeater als base station. Bijvoorbeeld een SMC7804 werkt prima samen als slave met een fritzbox.

V: Wat is een Master en Slave?

A: Master staat voor Basestation ofwel de Box die de internetverbinding al dan niet via ADSL opbouwt en default gateway is. Meestal is de Master ook DHCP server. De Slave ook wel Repeater genoemd is de Box die u draadloos aansluit op de Master.

V: Kan ik mijn WDS verbinding beveiliggen?

A: Ja u kunt uw WDS verbinding volgens de standaard beveiliggen met een 64 of 128 bit WEP encryptie. Met de FRITZ!Box kunt u ook WPA2 versleuteling gebruiken maar dit werkt alleen wanneer zowel de repeater als het basisstation bijde een FRITZ!Box zijn.

V: Wat is de snelheid van mijn WDS verbinding?

A: Uw repeater en uw basis zijn meestal Access point voor zowel de clients als de WDS accesspoints. Dit betekent dat de snelheid (bij 802.11g 54mbit) gedeeld wordt. Bij gebruik van twee FRITZ!Boxen kunt u 802.11g++ inzetten waardoor de snelheid met +/- 35% wordt verhoogt. Een nadeel is dat een master en slave hetzelfde kanaal delen. Inzet van een repeter gebeurd meestal bij ebruik van meer apparatuur en apparatuur op grotere afstand. Al deze apparatuur deelt hetzelfde kanaal. Dat verminderd de snelheid van elk inividueel aangesloten apparaat.

V: Kan ik een telefoon aansluiten op een FRITZ!Box die ingesteld staat als repeater? A: Ja, u kunt alle aansluitingen van een repeater box gebruiken. U kunt met dit toestel over VoIP telefoneren. Zie ook het screenshot hieronder. Dit is een fritzbox specieke feature die niet compatible is met producten van andere leveranciers.

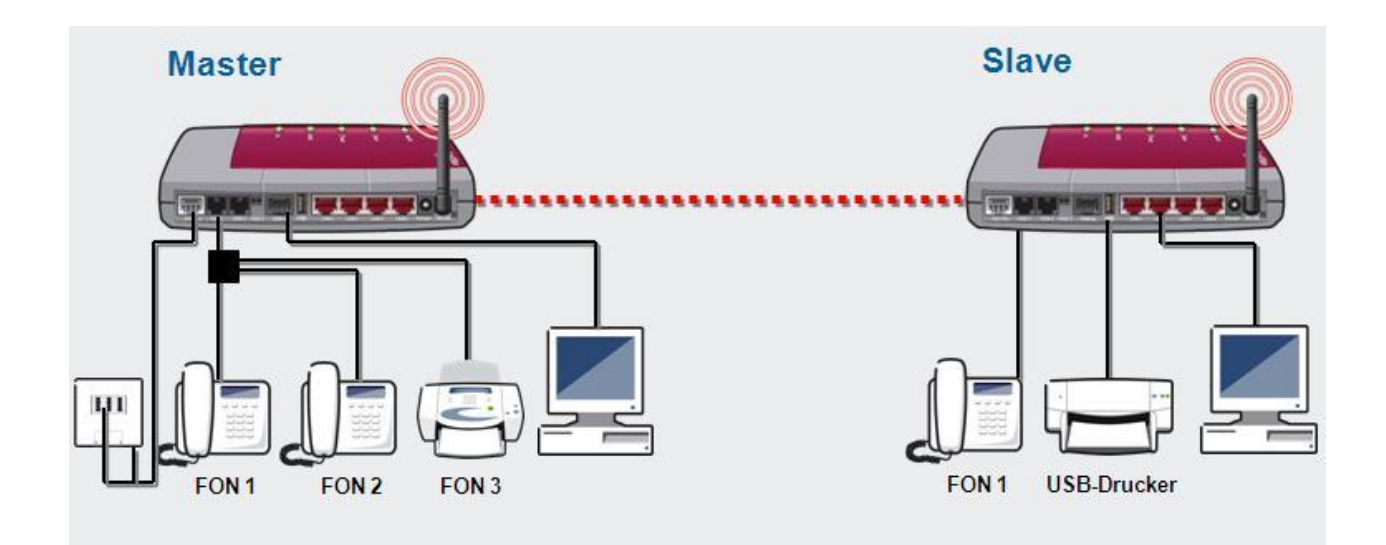

## WDS configureren

Zorg ervoor dat uw box in expertmode staat:

- 1. Ga naar settings
- 2. Ga naar System
- 3. Ga naar Expert Mode
- 4. Aktiveer "Show expert settings
- 5. Klik op "Apply"

|             | Expert Mode                                                                                                    |
|-------------|----------------------------------------------------------------------------------------------------|
| <b>&gt;</b> | Show expert settings                                                                                                    |
|             | The expert settings make advanced settings accessible that are not required for<br>normal operation. The individual settings are appended to the display of the<br>relevant menu commands. These settings require extensive knowledge of<br>networks.          |
| <b>~</b>    | Fixed-line network enabled                                                                                                    |
|             | The fixed-line network can be disabled if the FRITZ!Box is connected only to the DSL line and not to the fixed-line network. Then all telephone calls will be conducted via the Internet. In this case the Internet telephony provider must forward all calls. |
|             | Apply Cancel Help                                                                                                    |

#### **Base station instellen**

- 1. Ga in uw browser naar http://192.168.178.1 of http://fritz.box
- 2. Klik op settings
- 3. Klik op WLAN
- 4. Klik op repeater
- 5. Aktiveer "Enable support for WLAN repeater (WDS)"

6. Kies "Base station"

7. Geef de MAC adressen in van de WLAN repeaters die u wilt aansluiten. (het MAC adres vind u in de Box die configureerd als repeater onder Settings --> WLAN --> Monitor) Wanneer u maar een Repeater gebruikt kunt u alle andere mac adressen op 00:00:00:00:00:00:00 laten staan.

8. Klik op "Apply"

Let op: Kijk op welk kanaal het basistation staat ingesteld de repeater moet vervolgens op het zelfde kanaal worden ingesteld.

|                                                                                               | Repeater                                                                                                    |
|-----------------------------------------------------------------------------------------------|----------------------------------------------------------------------------------------------------|
| Operating Mode                                                                                | Security                                                                                                    |
| Enable support for                                                                            | or WLAN repeater (WDS)                                                                                                    |
|                                                                                               | Operating Mode                                                                                                    |
| <ul> <li>Base station<br/>This FRITZIBox i<br/>connection to the</li> <li>Repeater</li> </ul> | s a base station for other WLAN repeaters and establishes the<br>e Internet.                                                                                                    |
| This FRITZIBox i                                                                              | s a repeater for another base station.                                                                                                    |
| MAC addresses of th                                                                           | ie repeaters:                                                                                                    |
|                                                                                               | 00:00:00:00:00                                                                                                    |
|                                                                                               | 00:00:00:00:00                                                                                                    |
|                                                                                               | 00:00:00:00:00                                                                                                    |
|                                                                                               | 00:00:00:00:00                                                                                                    |
|                                                                                               | Example value: 00:04:0E:11:22:33                                                                                                    |
| Note: The MAC addre<br>the base of the other<br>address will be listed<br>"WLAN Monitor" pag  | esses of the other repeaters are usually printed on a sticker on<br>repeater housing. If the other repeater is a FRITZ!Box, the MAC<br>I as "Local WLAN MAC Address of this FRITZ!Box" on the<br>e of the other FRITZ!Box. |
|                                                                                               | Channel                                                                                                    |
| All repeaters must w<br>is "Channel 6". Mak<br>Radio Settings" page                           | ork on the same radio channel. The radio channel currently used<br>e any necessary changes to the radio channel on the "WLAN /<br>e.                                                                                       |
|                                                                                               | Apply Cancel Help                                                                                                    |
|                                                                                               |                                                                                                    |

9. Klik op het tabblad "Security"

10. Kies de juiste encryptie technologie (WEP voor andere merken en WPA2 bij gebruik van 2 FRITZ!Boxen)

11. Geef de WLAN sleutel in

12. Klik op Apply

Let op: De WLAN encryptie sleutel die u hier insteld moet ook in de repeater worden ingesteld.

| Operating Made                       | Convitu                                                                                                 |
|--------------------------------------|----------------------------------------------------------------------------------------------------|
| Operating woode                      | security                                                                                                |
| specify how the rep                  | peater connection is encrypted:                                                                         |
| O no encrypt                         | ion                                                                                                    |
| O WEP encr                           | yption                                                                                                  |
| WPA2 end                             | ryption                                                                                                 |
| WPA2 key dit                         | iseenvoorbeeld                                                                                          |
| lote: A WPA2 con<br>om other manufac | nection can only be established to another FRITZ!Box. Devices<br>turers are not supported in this mode. |
|                                      |                                                                                                    |

Uw WLAN Base station is ingesteld!

#### **Repeater intellen:**

- 1. Ga in uw browser naar http://192.168.178.1 of http://fritz.box
- 2. Klik op settings
- 3. Klik op WLAN
- 4. Klik op repeater
- 5. Aktiveer "Enable support for WLAN repeater (WDS)"
- 6. Kies "Repeater"

7. Geef het MAC adres in van de WLAN Base Station waarop u deze Repeater aanmeld. (het MAC adres vind u in de Box die configureerd als base station onder Settings --> WLAN --> Monitor).

8. Geef het IP adres, de subnet mask, default gateway en DNS server in als in het screenshot hieronder. Dit werkt alleen als u aan de IP instellingen van uw FRITZ!Box basestation niets heeft veranderd. Raadpleeg de handeleiding van uw Basestation Accesspoint wanneer u een andere Box gebruikt als basestation

8. Klik op "Apply"

|                                                                                                    | Repe                                                                                                    | ater                                                                                                    |                                                |
|----------------------------------------------------------------------------------------------------|----------------------------------------------------------------------------------------------------|----------------------------------------------------------------------------------------------------|------------------------------------------------|
| Operating Mode Se                                                                                                    | ecurity                                                                                                    |                                                                                                    |                                                |
| Enable support for WL                                                                                                    | AN repeater (WD                                                                                                    | S)                                                                                                    |                                                |
|                                                                                                    | Operatin                                                                                                    | g Mode                                                                                                    |                                                |
| <ul> <li>Base station<br/>This FRITZ!Box is a bac<br/>connection to the Inter</li> </ul>                                                                                                    | ase station for other<br>rnet.                                                                                                    | er WLAN repeaters                                                                                                    | s and establishes the                          |
| Repeater<br>This FRITZ!Box is a re                                                                                                    | peater for another                                                                                                    | base station.                                                                                                    |                                                |
| MAC address of the base                                                                                                    | station:                                                                                                    |                                                                                                    |                                                |
| 1                                                                                                    | 00:04:0E:12:22:33                                                                                                    |                                                                                                    |                                                |
|                                                                                                    | Example value: 00                                                                                                    | ):04:0E:11:22:33                                                                                                    |                                                |
| bottom of the base station<br>listed as "Local WLAN MA<br>of the other FRITZIBox                                                                                                    | . If the base station<br>AC Address of this                                                                                                    | n is a FRITZ!Box, t<br>FRITZ!Box" on the                                                                                                    | the MAC address will b<br>"WLAN Monitor" page  |
| bottom of the base station<br>listed as "Local WLAN MA<br>of the other FRITZ!Box.                                                                                                    | . If the base statio<br>AC Address of this<br>peration                                                                                                    | n is a FRITZ!Box, t<br>FRITZ!Box" on the                                                                                                    | the MAC address will b<br>"WLAN Monitor" page  |
| bottom of the base station<br>listed as "Local WLAN MA<br>of the other FRITZ!Box.<br>IP Settings for Repeater O<br>IP add                                                                                                    | . If the base statio<br>AC Address of this<br>peration                                                                                                    | n is a FRITZ!Box, t<br>FRITZ!Box" on the                                                                                                    | the MAC address will b<br>"WLAN Monitor" page  |
| bottom of the base station<br>listed as "Local WLAN MA<br>of the other FRITZ!Box.<br>IP Settings for Repeater O<br>IP add                                                                                                    | . If the base statio<br>AC Address of this<br>peration<br>dress:<br>et mask                                                                                                    | 192.168.178.2<br>255.255.255.0                                                                                                    | the MAC address will b<br>"WLAN Monitor" page  |
| bottom of the base station<br>listed as "Local WLAN MA<br>of the other FRITZ!Box.<br>IP Settings for Repeater O<br>IP add<br>Subne<br>Defau                                                                                                    | . If the base statio<br>AC Address of this<br>peration<br>dress:<br>et mask<br>It gateway                                                                                       | 192.168.178.2<br>255.255.255.0<br>192.168.178.1                                                                                                    | the MAC address will b<br>"WLAN Monitor" page  |
| bottom of the base station<br>listed as "Local WLAN MA<br>of the other FRITZ!Box.<br>IP Settings for Repeater O<br>IP add<br>Subne<br>Defau<br>Prima                                                                                             | . If the base statio<br>AC Address of this<br>peration<br>dress:<br>et mask<br>It gateway<br>ry DNS server                                                                      | 192.168.178.2<br>255.255.255.0<br>192.168.178.1<br>192.168.178.1                                                                                                    | the MAC address will b<br>"WLAN Monitor" page  |
| bottom of the base station<br>listed as "Local WLAN MA<br>of the other FRITZ!Box.<br>IP Settings for Repeater O<br>IP add<br>Subne<br>Defau<br>Prima<br>Secor                                                                                    | . If the base statio<br>AC Address of this<br>peration<br>dress:<br>et mask<br>It gateway<br>ry DNS server<br>ndary DNS server                                                  | 192.168.178.2<br>255.255.255.0<br>192.168.178.1<br>192.168.178.1<br>192.168.178.1                                                                                                    | the MAC address will b<br>"WLAN Monitor" page  |
| bottom of the base station<br>listed as "Local WLAN MA<br>of the other FRITZIBox.<br>IP Settings for Repeater O<br>IP add<br>Subne<br>Defau<br>Prima<br>Secor                                                                                    | . If the base statio<br>AC Address of this<br>peration<br>dress:<br>et mask<br>It gateway<br>iry DNS server<br>indary DNS server<br>Chan                                        | 192.168.178.2<br>192.168.178.2<br>255.255.255.0<br>192.168.178.1<br>192.168.178.1<br>192.168.178.1<br>192.168.178.1                                                                                                    | the MAC address will be<br>"WLAN Monitor" page |
| bottom of the base station<br>listed as "Local WLAN MA<br>of the other FRITZIBox.<br>IP Settings for Repeater O<br>IP add<br>Subne<br>Defau<br>Prima<br>Secor<br>All repeaters must work or<br>is "Channel 6". Make any<br>Radio Settings" page. | If the base station<br>AC Address of this<br>peration<br>dress:<br>et mask<br>It gateway<br>ry DNS server<br>ndary DNS server<br>Chan<br>the same radio of<br>r necessary chang | 192.168.178.2         192.168.178.2         255.255.255.0         192.168.178.1         192.168.178.1         192.168.178.1         192.168.178.1         192.168.178.1         192.168.178.1         192.168.178.1         192.168.178.1         192.168.178.1         192.168.178.1         192.168.178.1 | channel currently used                         |

- 9. Klik op het tabblad "Security"
- 10. Kies de juiste encryptie technologie (Zelfde encrytie als in het Base Station)
- 11. Geef de WLAN sleutel in (Zelfde sleutel als in het basisstation)
- 12. Klik op Apply

| Operating Mode                         | Security                                                                                               |
|----------------------------------------|----------------------------------------------------------------------------------------------------|
| Specify how the re                     | peater connection is encrypted:                                                                        |
| O no encrypt                           | tion                                                                                                   |
| O WEP encr                             | ryption                                                                                                |
| WPA2 end                               | cryption                                                                                               |
| WPA2 key dit                           | tiseenvoorbeeld                                                                                        |
| Note: A WPA2 cor<br>from other manufac | nnection can only be established to another FRITZ!Box. Devices cturers are not supported in this mode. |

Uw WLAN Repeater is ingesteld!

## Toepassings mogenlijkheden

- -Rijkwijdte vergroten
- -Telefoon toestel in andere ruimte bedraad aansluiten
- -Ethernet apparaat draadloos aansluiten